## Setting up Outlook 365 at home

To set up Outlook with your College account follow these steps:

- 1. Double click on the Outlook Icon. If it's not on the desktop, you can find it in the start menu.
- 2. In the first box, enter your username as **first name.last name@confederationcollege.ca** (example: John.Smith@confederationcollege.ca)
- 3. Click "Connect" (see picture below)

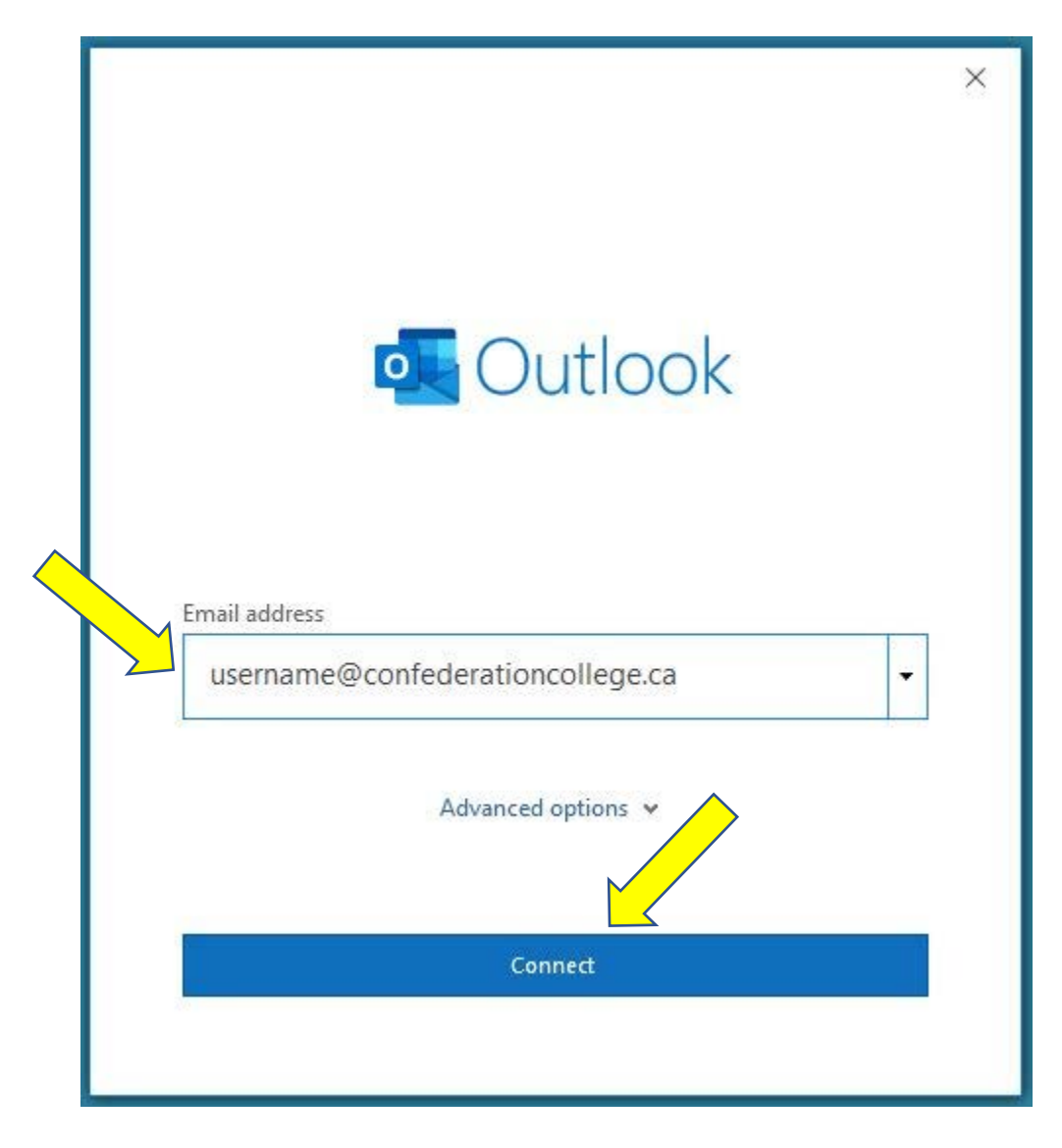

4. When the next dialog box opens, choose "Exchange" (see picture below)

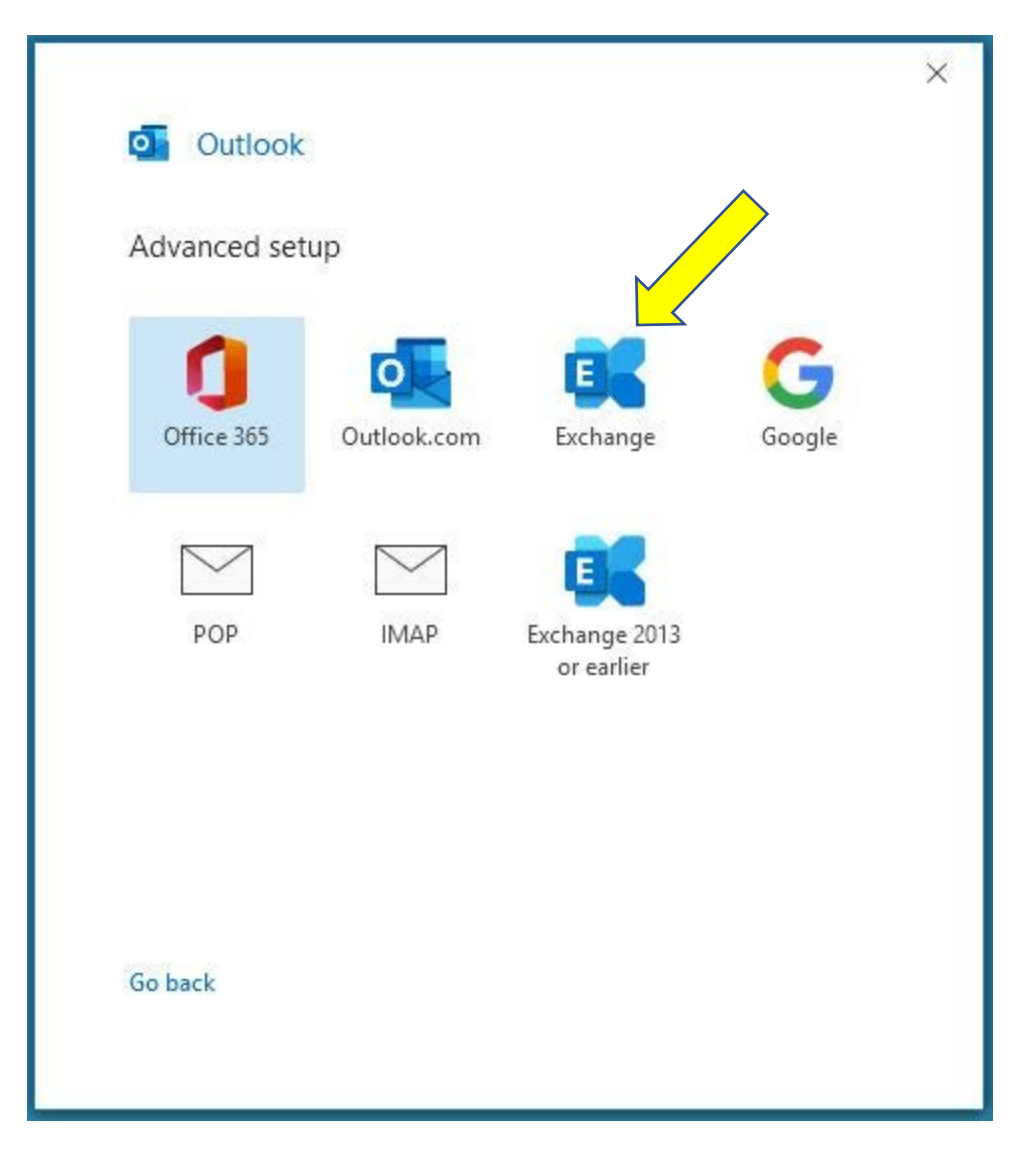

- 5. You will be asked for your College password.
- 6. Click OK (see picture below)

| Windows Securit              | ×                       |
|------------------------------|-------------------------|
| Microsof, Outlook            |                         |
| Connecting to Marc.Tennier@d | confederationcollege.ca |
| Password                     |                         |
| Remember my credentials      |                         |
|                              |                         |

7. You may see a dialog box like the one below. If you do, click OK

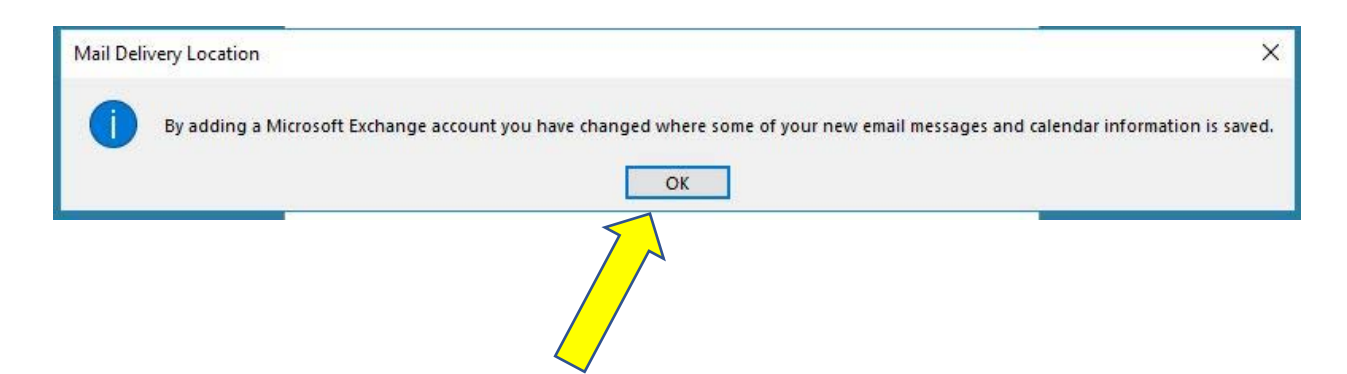

- 8. If the setup is successful, you will see the dialog box below.
- 9. Uncheck "Set up Outlook Mobile on my phone, too"
- 10. Click Done and Outlook will open

| Accoun   | t successfully ac           | lded               |            |      |
|----------|-----------------------------|--------------------|------------|------|
| 96       | Exchange<br>Marc.Tennier@cc | onfederationcolleg | e.ca       |      |
|          |                             |                    |            |      |
| Add anot | her email address           |                    |            |      |
| 9        |                             |                    | •          | Next |
|          | Adv                         | anced options 👻    | $\diamond$ |      |
|          |                             |                    |            |      |
|          |                             |                    |            |      |